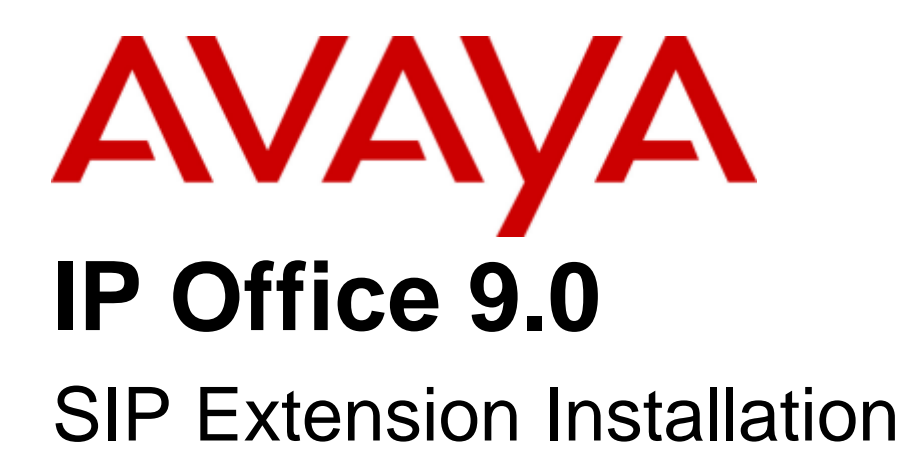

#### © 2013 AVAYA All Rights Reserved.

#### Notice

While reasonable efforts have been made to ensure that the information in this document is complete and accurate at the time of printing, Avaya assumes no liability for any errors. Avaya reserves the right to make changes and corrections to the information in this document without the obligation to notify any person or organization of such changes.

For full support, please see the complete document, Avaya Support Notices for Hardware Documentation, document number 03–600759. For full support, please see the complete document, Avaya Support Notices for Software Documentation, document number 03–600758. To locate this document on our website, simply go to http://www.avaya.com/support and search for the document number in the search box.

#### Documentation disclaimer

"Documentation" means information published by Avaya in varying mediums which may include product information, operating instructions and performance specifications that Avaya generally makes available to users of its products. Documentation does not include marketing materials. Avaya shall not be responsible for any modifications, additions, or deletions to the original published version of documentation unless such modifications, additions, or deletions were performed by Avaya. End User agrees to indemnify and hold harmless Avaya, Avaya's agents, servants and employees against all claims, lawsuits, demands and judgments arising out of, or in connection with, subsequent modifications, additions, or deletions to the extent made by End User.

#### Link disclaimer

Avaya is not responsible for the contents or reliability of any linked websites referenced within this site or documentation provided by Avaya. Avaya is not responsible for the accuracy of any information, statement or content provided on these sites and does not necessarily endorse the products, services, or information described or offered within them. Avaya does not guarantee that these links will work all the time and has no control over the availability of the linked pages.

#### Warranty

Avaya provides a limited warranty on its hardware and Software ("Product(s)"). Refer to your sales agreement to establish the terms of the limited warranty. In addition, Avaya's standard warranty language, as well as information regarding support for this Product while under warranty is available to Avaya customers and other parties through the Avaya Support website: http://support.avaya.com. Please note that if you acquired the Product(s) from an authorized Avaya Channel Partner outside of the United States and Canada, the warranty is provided to you by said Avaya Channel Partner and not by Avaya. "Software" means computer programs in object code, provided by Avaya or an Avaya Channel Partner, whether as stand-alone products or pre-installed on hardware products, and any upgrades, updates, bug fixes, or modified versions.

#### Licenses

THE SOFTWARE LICENSE TERMS AVAILABLE ON THE AVAYA WEBSITE, HTTP://SUPPORT.AVAYA.COM/LICENSEINFO ARE APPLICABLE TO ANYONE WHO DOWNLOADS, USES AND/OR INSTALLS AVAYA SOFTWARE, PURCHASED FROM AVAYA INC., ANY AVAYA AFFILIATE, OR AN AUTHORIZED AVAYA CHANNEL PARTNER (AS APPLICABLE) UNDER A COMMERCIAL AGREEMENT WITH AVAYA OR AN AUTHORIZED AVAYA CHANNEL PARTNER. UNLESS OTHERWISE AGREED TO BY AVAYA IN WRITING, AVAYA DOES NOT EXTEND THIS LICENSE IF THE SOFTWARE WAS OBTAINED FROM ANYONE OTHER THAN AVAYA, AN AVAYA AFFILIATE OR AN AVAYA AUTHORIZED AVAYA CHANNEL PARTNER; AVAYA RESERVES THE RIGHT TO TAKE LEGAL ACTION AGAINST YOU AND AVAYA AUTHORIZED AVAYA CHANNEL PARTNER; AVAYA RESERVES THE RIGHT TO TAKE LEGAL ACTION AGAINST YOU AND ANYONE ELSE USING OR SELLING THE SOFTWARE WITHOUT A LICENSE. BY INSTALLING, DOWNLOADING OR USING THE SOFTWARE, OR AUTHORIZING OTHERS TO DO SO, YOU, ON BEHALF OF YOURSELF AND THE ENTITY FOR WHOM YOU ARE INSTALLING, DOWNLOADING OR USING THE SOFTWARE (HEREINAFTER REFERRED TO INTERCHANGEABLY AS "YOU" AND "END USER"), AGREE TO THESE TERMS AND CONDITIONS AND CREATE A BINDING CONTRACT BETWEEN YOU AND AVAYA INC. OR THE APPLICABLE AVAYA AFFILIATE ("AVAYA").

Avaya grants you a license within the scope of the license types described below, with the exception of Heritage Nortel Software, for which the scope of the license is detailed below. Where the order documentation does not expressly identify a license type, the applicable license will be a Designated System License. The applicable number of licenses and units of capacity for which the license is granted will be one (1), unless a different number of licenses or units of capacity is specified in the documentation or other materials available to you. "Designated Processor" means a single stand-alone computing device. "Server" means a Designated Processor that hosts a software application to be accessed by multiple users.

#### License type(s)

Designated System(s) License (DS). End User may install and use each copy of the Software only on a number of Designated Processors up to the number indicated in the order. Avaya may require the Designated Processor(s) to be identified in the order by type, serial number, feature key, location or other specific designation, or to be provided by End User to Avaya through electronic means established by Avaya specifically for this purpose.

Concurrent User License (CU). End User may install and use the Software on multiple Designated Processors or one or more Servers, so long as only the licensed number of Units are accessing and using the Software at any given time. A "Unit" means the unit on which Avaya, at its sole discretion, bases the pricing of its licenses and can be, without limitation, an agent, port or user, an e-mail or voice mail account in the name of a person or corporate function (e.g., webmaster or helpdesk), or a directory entry in the administrative database utilized by the Software that permits one user to interface with the Software. Units may be linked to a specific, identified Server.

Database License (DL). End User may install and use each copy of the Software on one Server or on multiple Servers provided that each of the Servers on which the Software is installed communicates with no more than a single instance of the same database.

CPU License (CP). End User may install and use each copy of the Software on a number of Servers up to the number indicated in the order provided that the performance capacity of the Server(s) does not exceed the performance capacity specified for the Software. End User may not reinstall or operate the Software on Server(s) with a larger performance capacity without Avaya's prior consent and payment of an upgrade fee.

Named User License (NU). You may: (i) install and use the Software on a single Designated Processor or Server per authorized Named User (defined below); or (ii) install and use the Software on a Server so long as only authorized Named Users access and use the Software. "Named User", means a user or device that has been expressly authorized by Avaya to access and use the Software. At Avaya's sole discretion, a "Named User" may be, without limitation, designated by name, corporate function (e.g., webmaster or helpdesk), an e-mail or voice mail account in the name of a person or corporate function, or a directory entry in the administrative database utilized by the Software that permits one user to interface with the Software.

Shrinkwrap License (SR). You may install and use the Software in accordance with the terms and conditions of the applicable license agreements, such as "shrinkwrap" or "clickthrough" license accompanying or applicable to the Software ("Shrinkwrap").

#### Heritage Nortel Software

"Heritage Nortel Software" means the software that was acquired by Avaya as part of its purchase of the Nortel Enterprise Solutions Business in December 2009. The Heritage Nortel Software currently available for license from Avaya is the software contained within the list of Heritage Nortel Products located at http://support.avaya.com/LicenseInfo under the link "Heritage Nortel Products". For Heritage Nortel Software, Avaya grants Customer a license to use Heritage Nortel Software provided hereunder solely to the extent of the authorized activation or authorized usage level, solely for the purpose specified in the Documentation, and solely as embedded in, for execution on, or (in the event the applicable Documentation permits installation on non-Avaya equipment) for communication with Avaya equipment. Charges for Heritage Nortel Software may be based on extent of activation or use authorized as specified in an order or invoice.

#### Copyright

Except where expressly stated otherwise, no use should be made of materials on this site, the Documentation, Software, or hardware provided by Avaya. All content on this site, the documentation and the Product provided by Avaya including the selection, arrangement and design of the content is owned either by Avaya or its licensors and is protected by copyright and other intellectual property laws including the sui generis rights relating to the protection of databases. You may not modify, copy, reproduce, republish, upload, post, transmit or distribute in any way any content, in whole or in part, including any code and software unless expressly authorized by Avaya. Unauthorized reproduction, transmission, dissemination, storage, and or use without the express written consent of Avaya can be a criminal, as well as a civil offense under the applicable law.

#### Virtualization

Each vAppliance will have its own ordering code. Note that each instance of a vAppliance must be separately ordered. If the end user customer or Avaya channel partner would like to install two of the same type of vAppliances, then two vAppliances of that type must be ordered.

Each Product has its own ordering code. Note that each instance of a Product must be separately licensed and ordered. "Instance" means one unique copy of the Software. For example, if the end user customer or Avaya channel partner would like to install two instances of the same type of Products, then two Products of that type must be ordered.

#### Third Party Components

"Third Party Components" mean certain software programs or portions thereof included in the Software that may contain software (including open source software) distributed under third party agreements ("Third Party Components"), which contain terms regarding the rights to use certain portions of the Software ("Third Party Terms"). Information regarding distributed Linux OS source code (for those Products that have distributed Linux OS source code) and identifying the copyright holders of the Third Party Components and the Third Party Terms that apply is available in the Documentation or on Avaya's website at: http://support.avaya.com/Copyright. You agree to the Third Party Terms for any such Third Party Components.

#### Note to Service Provider

The Product may use Third Party Components that have Third Party Terms that do not allow hosting and may need to be independently licensed for such purpose.

#### Preventing Toll Fraud

"Toll Fraud" is the unauthorized use of your telecommunications system by an unauthorized party (for example, a person who is not a corporate employee, agent, subcontractor, or is not working on your company's behalf). Be aware that there can be a risk of Toll Fraud associated with your system and that, if Toll Fraud occurs, it can result in substantial additional charges for your telecommunications services.

#### Avaya Toll Fraud intervention

If you suspect that you are being victimized by Toll Fraud and you need technical assistance or support, call Technical Service Center Toll Fraud Intervention Hotline at +1-800-643-2353 for the United States and Canada. For additional support telephone numbers, see the Avaya Support website: http://support.avaya.com. Suspected security vulnerabilities with Avaya products should be reported to Avaya by sending mail to: securityalerts@avaya.com.

#### Trademarks

The trademarks, logos and service marks ("Marks") displayed in this site, the Documentation and Product(s) provided by Avaya are the registered or unregistered Marks of Avaya, its affiliates, or other third parties. Users are not permitted to use such Marks without prior written consent from Avaya or such third party which may own the Mark. Nothing contained in this site, the Documentation and Product(s) should be construed as granting, by implication, estoppel, or otherwise, any license or right in and to the Marks without the express written permission of Avaya or the applicable third party.

Avaya is a registered trademark of Avaya Inc.

All non-Avaya trademarks are the property of their respective owners. Linux® is the registered trademark of Linus Torvalds in the U.S. and other countries.

#### **Downloading Documentation**

For the most current versions of Documentation, see the Avaya Support website: http://support.avaya.com.

#### Contact Avaya Support

See the Avaya Support website: http://support.avaya.com for product notices and articles, or to report a problem with your Avaya product. For a list of support telephone numbers and contact addresses, go to the Avaya Support website: http://support.avaya.com, scroll to the bottom of the page, and select Contact Avaya Support.

## Contents

### 1. IP Office SIP Extensions

| 1.1 Licensing                            | 10 |
|------------------------------------------|----|
| 1.2 Enabling SIP Extension Support       | 11 |
| 1.3 SIP Extension Settings               | 12 |
| 1.4 SIP User Settings                    | 14 |
| 1.5 Allowing SIP Extn/User Auto Creation | 15 |
| 1.6 System Monitor                       | 16 |

## 2. SIP Device Configuration

| 2.1 AAstra 9133i SIP             | 19 |
|----------------------------------|----|
| 2.2 Avaya A10 ATA                | 21 |
| 2.3 CounterPath eyeBeam/X-Lite   | 25 |
| 2.4 Grandstream                  | 28 |
| 2.5 Innovaphone IP22, IP24, IP28 | 30 |
| 2.6 Nokia S60 v3 SIP Client      | 33 |
| 2.7 Patton Micro ATA             | 34 |
| 2.8 Polycom SoundPoint Phones    | 35 |
| Index                            | 0  |
|                                  |    |

# Chapter 1. IP Office SIP Extensions

## **1. IP Office SIP Extensions**

IP Office 5.0 and higher supports the use of SIP extension devices with the IP Office system. These can be SIP phones, SIP software clients or traditional analog devices attached to the SIP Analog Telephony Adapter (ATA).

Within the IP Office configuration, SIP extensions are licensed using the **3rd Party IP End-points** license which is also used for non-Avaya H323 IP extensions. The number of SIP extensions supported is subject to available licenses and to the normal extension limits of the IP Office control unit being used.

This document provides notes on registering SIP devices with an IP Office Release 9.0 or higher system. It assumes that you are familiar with IP Office configuration using IP Office Manager, System Status Application and System Monitor.

This document only covers basic registration with the IP Office. Full configuration of the SIP extension device or client software will be covered by the manufacturer's own documentation.

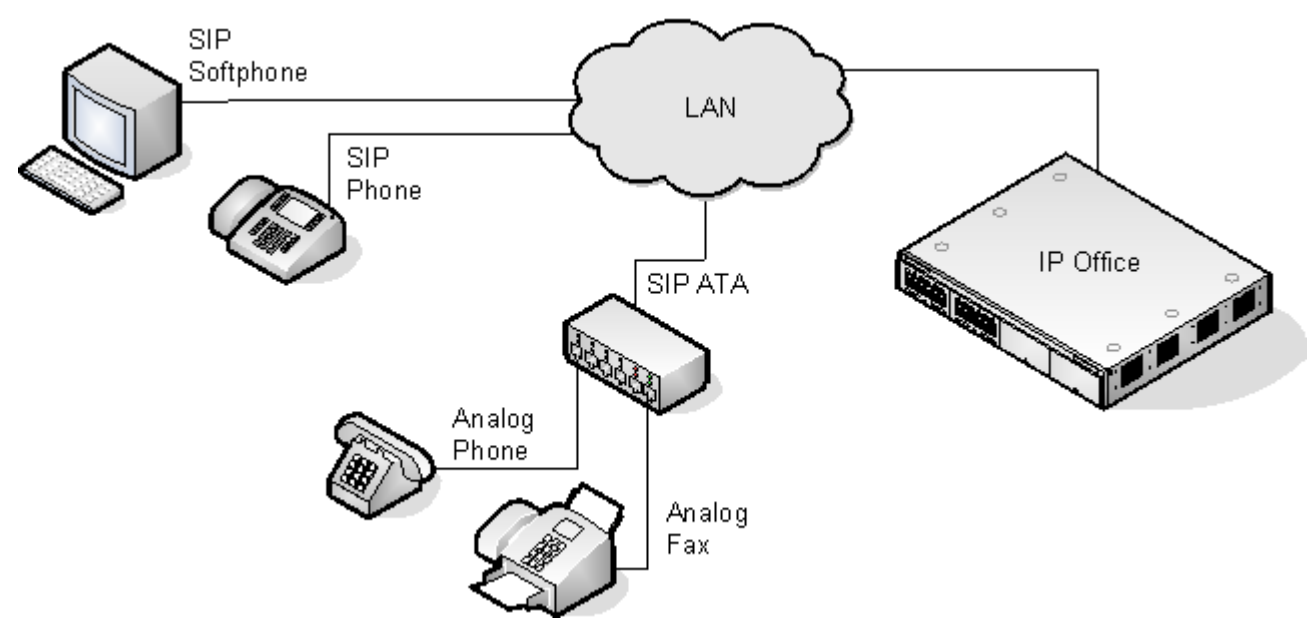

#### • No NAT

Connection of SIP extension devices from locations where Network Address Translation (NAT) is applied to the connection is not supported. The IP Office does not provide NAT traversal services (for example STUN or TURN) for SIP extension devices.

#### • Multiple Line SIP Devices

Some SIP devices can support multiple lines or user accounts, each configured separately. If used with an IP Office each SIP line requires a separate IP Office SIP extension, user and license. Note this refers to a SIP device that can handle multiple simultaneous calls itself and not one that is handling multiple calls by holding them on the IP Office/receiving call waiting indication for waiting calls on the IP Office.

#### • The IP Office is the SIP Registrar and SIP Proxy

In most cases, a SIP extension device is configured with settings for a SIP registrar and a SIP proxy. For SIP devices connecting to an IP Office, the LAN1 or LAN2 IP address on which the SIP registrar is enabled is used for both roles.

#### Codec Seelction

Unlike H323 IP devices which always support at least one G711 codec, SIP devices do not support a single common audio codec. Therefore it is important to ensure that the IP Office SIP extension codecs configured match a codec for which the SIP device is configured.

#### • Phone Features

Beyond basic call handling via the IP Office (see the features listed below), the features available will vary between SIP devices and Avaya cannot make any commitments as to which features will or will not work or how features are configured.

- Answer calls.
   Hold.
  - Unsupervised Transfer.
- Voicemail Collect.
- Set Forwarding/DND.

• Hang Up.

Make calls.

- . . . . .
  - Supervised Transfer.
- Park/Unpark.

## 1.1 Licensing

SIP Extensions are within the IP Office configuration use **3rd Party IP End-points** licenses. Successful registration consumes one license count.

This license is also used for non-Avaya H323 IP extensions. There must be sufficient licenses for the number of extensions required.

| Licence              |   |                | 3rd Party IP Endpoints           | → × × × × × × × × |
|----------------------|---|----------------|----------------------------------|-------------------|
| Licence Type         |   | Licences       |                                  |                   |
| 🐜 Avaya IP endpoints |   | Licence Key    | ZU5W4NLogD0kZQ1X6KL@woqYGyrOvW2c |                   |
| L                    | _ | Licence Type   | 3rd Party IP Endpoints           |                   |
|                      |   | Licence Status | Valid                            |                   |
|                      |   | Instances      | 255                              |                   |
|                      |   | Expiry Date    | Never                            |                   |
|                      |   |                |                                  |                   |

## **1.2 Enabling SIP Extension Support**

Once the IP Office system has valid 3rd Party IP End-points licenses 10, it can support SIP extensions on its LAN1 and/or LAN2 interfaces.

Note that changing the SIP registrar settings of an IP Office system requires the IP Office system to be rebooted.

- 1. Using IP Office Manager, receive the IP Office system configuration.
- 2. Select System.

LAN1

- 3. Select either the LAN1 or LAN2 tab as required.
- 4. Select the VoIP sub-tab.

| LAN Settings VoIP Network    | Topology         |               |                    |            |
|------------------------------|------------------|---------------|--------------------|------------|
| H323 Gatekeeper Enable       |                  |               |                    | •          |
| V Auto-create Extn           | Auto-create User |               | H323 Remote E      | xtn Enable |
| SIP Trunks Enable            |                  |               |                    |            |
| SIP Registrar Enable         |                  |               |                    | =          |
| Auto-create Extn/User        |                  |               | SIP Remote Extr    | n Enable   |
| Domain Name                  |                  |               |                    |            |
|                              | UDP UDP          | IDP Port 5060 | Remote UDP Port 50 | i60        |
| Layer 4 Protocol             | 📝 ТСР            | CP Port 5060  | Remote TCP Port 50 | 60         |
|                              | TLS T            | LS Port 5061  | Remote TLS Port 50 | 61         |
| Challenge Expiry Time (secs) | 10               |               |                    |            |
| RTP                          |                  |               |                    |            |
| Port Number Range            |                  |               |                    |            |
| Minimum                      | 49152 🚔 Maximu   | m 53246 🚔     |                    |            |
| Port Number Range (NAT)      |                  |               |                    |            |
| Minimum                      | 49152 🚔 Maximu   | m 53246       |                    |            |
| •                            |                  | 11            |                    | -          |

- SIP Registrar Enable Check that SIP Registrar Enable is selected.
- **Domain Name:** *Default = Blank*

This is the local SIP registrar domain name that will be needed by SIP devices in order to register with the IP Office. If this field is left blank, registration is against the LAN IP address. The examples in this documentation all use registration against the LAN IP address.

- Layer 4 Protocol: Default = Both TCP & UDP The transport protocol for SIP traffic between the IP Office and SIP extension devices. Both TCP and/or UDP can be used.
- **TCP Port:** *Default* = 5060 The SIP port if using TCP. The default is 5060.
- **UDP Port:** *Default* = 5060 The SIP port if using UDP. The default is 5060.
- **Challenge Expiry Time (sec):** *Default = 10* The challenge expiry time is used during SIP extension registration. When a device registers, the IP Office SIP Registrar will send a challenge back to the device and waits for an appropriate response. If the response is not received within this timeout the registration is failed.
- Auto-create Extn/User: Default = On If this option is selected, the IP Office will automatically create user and SIP extension entries in its configuration based on SIP extension registration. If this method is being used for installation, it is important to check that the settings created match the SIP device. It is also important to deselect this option after installation of the SIP extension devices.
- 5. If you have made any changes, send the configuration back to the IP Office.

## **1.3 SIP Extension Settings**

SIP extensions can be created manually using  $\stackrel{\text{def}}{=}$  | **SIP Extension** or <u>automatically created</u>  $\stackrel{\text{def}}{=}$  during SIP device registration. Even if auto-created, the extension settings created in the IP Office configuration should be checked after installation.

This section looks just at the key configuration settings that affect SIP extension devices. For full details of all the fields shown refer to the IP Office Manager Manual.

| 1. Sele | ect 🥙      | Exte       | ensio | ons and  | d locate the SIP extension. Select the <b>Extn</b> tab. |  |
|---------|------------|------------|-------|----------|---------------------------------------------------------|--|
| Extn    | Vol        | P T38      | 3 Fax |          |                                                         |  |
| Exte    | ension Id  |            |       |          | 8000                                                    |  |
| Bas     | e Extensi  | on         |       |          |                                                         |  |
| Cal     | ler Displa | ау Туре    |       |          | On v                                                    |  |
| Res     | et Volum   | ne After ( | Calls |          |                                                         |  |
| Dev     | vice Type  | 2          |       | <b>a</b> | Unknown SIP device                                      |  |
| Loc     | ation      |            |       |          | Automatic 🔹                                             |  |
| Mo      | dule       |            |       |          | 0                                                       |  |
| Por     | rt         |            |       |          | 0                                                       |  |
| For     | ce Autho   | orisation  |       |          |                                                         |  |

#### Base Extension

- This should match the **Extension** setting of the SIP user added to the IP Office configuration.
- Force Authorization: Default = On
  - If enabled, SIP devices are required to register with the IP Office system using the **Name** and **Login** Code configured for the user within the IP Office configuration.

#### 2. Select the VoIP tab.

| Extn VoIP T38 Fa      | IX                                                                                                    |                                                                        |
|-----------------------|----------------------------------------------------------------------------------------------------|------------------------------------------------------------------------|
| IP Address            | 0 . 0 . 0 . 0                                                                                          | <ul> <li>VoIP Silence Suppression</li> <li>Local Hold Music</li> </ul> |
| Codec Selection       | System Default                                                                                         | <ul> <li>Allow Direct Media Path</li> </ul>                            |
|                       | Unused<br>>>><br>G.711 ALAW 64K<br>G.711 ULAW 64K<br>G.729(a) 8K CS-ACELP<br>G.723.1 6K3 MP-MLQ<br>>>> | <ul> <li>Re-invite Supported</li> <li>Codec Lockdown</li> </ul>        |
| Reserve License       | None                                                                                                   | •                                                                      |
| Fax Transport Support | None                                                                                                   | •                                                                      |
| TDM->IP Gain          | Default                                                                                                | •                                                                      |
| IP->TDM Gain          | Default                                                                                                | •                                                                      |
| DTMF Support          | RFC2833                                                                                                | •                                                                      |

#### Codec Selection

If the **Codec Selection** is left set to **System Default**, the extension will use the system codec preferences. In most cases this is preferred and any changes required should be made at the system level to ensure consistency for all IP trunks and extensions. However, if required, the **Codec Selection** of each individual trunk and extension can be adjusted to differ from the system defaults. See below.

#### Codec Lockdown

In response to a SIP offer with a list of codecs supported, some SIP user agents supply a SDP answer that also lists multiple codecs. This means that the user agent may switch to any of those codecs during the session without further negotiation. The system does not support multiple concurrent codecs for a session, so loss of speech path will occur if the codec is changed during the session. If **Codec Lockdown** is enabled, when the system receives an SDP answer with more than one codec from the list of offered codecs, it sends an extra re-INVITE using just a single codec from the list and resubmits a new SDP offer with just the single chosen codec.

#### • DTMF Support

This can be set to one of the two common methods used by SIP devices; *RFC2833* or *Inband*. The selection should be set to match the method used by the SIP device. However, if the method is not known or can vary on a per call basis, deselecting **Allow Direct Media Path** allows a VCM channel to be used for DTMF support when necessary.

Local Hold Music

Select this option if the SIP device supports its own hold music source.

#### • Re-invite Supported

If the SIP device is able to receive REINVITE messages select this option.

Reserve License:

Each non-Avaya IP phones requires an **3rd Party IP Endpoint** license. Normally the available licenses are issued in the order that devices register. This option allows an extension to be pre-licensed before the device has registered by selecting the option **Reserve 3rd party IP endpoint licence**.

#### **Custom Codec Selection**

1. Using IP Office Manager, receive the system's configuration.

- 2. To display the extension's settings, click **Extension** in the left-hand panel.
- 3. Select the **VoIP** tab.
- 4. Change the **Codec Selection** to **Custom**.
- 5. The **Unsed** and **Selected** lists can be used to select which codecs the device uses and the order of preference.
- 6. Save the configuration changes back to the system.

## **1.4 SIP User Settings**

2

1

SIP users can be created manually using  $\stackrel{\text{disc}}{=}$  | User or <u>automatically created</u> 15 during SIP device registration. Even if auto-created, the user settings created in the IP Office configuration should be checked during installation.

This section looks just at the key configuration settings that affect SIP extension devices. For full details of all the fields shown refer to the IP Office Manager Manual.

| Select   | 📕 Use      | <b>r</b> and I | ocate the  | e SIP ex    | tensi  | on user.  | Select the     | e User  | tab.            |                    |          |
|----------|------------|----------------|------------|-------------|--------|-----------|----------------|---------|-----------------|--------------------|----------|
| Menu P   | rogramming | Mobility       | Group Me   | mbership    | Annou  | ncements  | Personal Direc | tory    |                 |                    |          |
| User     | Voicemail  | DND            | ShortCodes | Source No   | umbers | Telephony | Forwarding     | Dial In | Voice Recording | Button Programming |          |
| Name     |            |                | Extn400    | 00          |        |           |                |         |                 |                    | <b>^</b> |
| Passwo   | ord        |                |            |             |        |           |                |         |                 |                    |          |
| Confirr  | n Password |                |            |             |        |           |                |         |                 |                    |          |
| Accour   | nt Status  |                | Enable     | d           |        |           |                |         | •               | •                  |          |
| Full Na  | me         |                |            |             |        |           |                |         |                 |                    |          |
| Extensi  | on         |                | 4000       |             |        |           |                |         |                 |                    |          |
| Email A  | Address    |                |            |             |        |           |                |         |                 |                    | =        |
| Locale   |            |                |            |             |        |           |                |         |                 | •                  |          |
| Priority | ,          |                | 5          |             |        |           |                |         |                 | •                  |          |
| System   | Phone Righ | ts             | None       |             |        |           |                |         |                 | •                  |          |
| Profile  |            |                | Basic U    | Jser        |        |           |                |         |                 | •                  |          |
|          |            |                | Reco       | eptionist   |        |           |                |         |                 |                    |          |
|          |            |                | Ena        | ble Softpho | one    |           |                |         |                 |                    |          |

#### • Name

If the SIP extension is set to **Force Authorization** (the default), this field is used as the **Authorization Name** that must be set in the SIP device's configuration.

#### • Extension

This should match the SIP ID of the SIP device and the Base Extension setting of the SIP extension in the IP Office configuration.

#### 2. Select the **Telephony | Call Settings** tab.

• Call Waiting On

Most SIP devices require this setting to be enabled in order to allow features such as transferring calls. This requirement no longer applies for IP Office Release 9.0 and higher.

#### 3. Select the Telephony | Supervisor Settings tab.

| Menu   | Menu Programming Mobility Group Membership Announcements Personal Directory |            |               |                   |           |            |                       |                   |                    |  |
|--------|-----------------------------------------------------------------------------|------------|---------------|-------------------|-----------|------------|-----------------------|-------------------|--------------------|--|
| User   | Voicemail                                                                   | DND        | ShortCodes    | Source Numbers    | Telephony | Forwarding | Dial In               | Voice Recording   | Button Programming |  |
| Call S | ettings Sup                                                                 | ervisor Se | ttings Multi  | line Options Call | Log TUI   |            |                       |                   |                    |  |
| Logi   | n Code                                                                      |            |               |                   |           |            | Force l               | Login             |                    |  |
| Logi   | n Idle Period                                                               | (secs)     |               |                   |           |            | Force A               | Account Code      |                    |  |
| Mon    | itor Group                                                                  |            | <none></none> |                   |           | •          |                       |                   |                    |  |
| Cove   | erage Group                                                                 |            | <none></none> |                   |           | -          | Incom                 | ing Call Barring  |                    |  |
| Statu  | ıs on No-Ans                                                                | wer        | Logged Or     | ı (No change)     |           | -          | Outgoing Call Barring |                   |                    |  |
| Res    | et Longest Id                                                               | e Time –   |               |                   |           |            | Inhibit               | Off-Switch Forwar | d/Transfer         |  |
|        | All Calls                                                                   |            |               |                   |           |            | Can In                | trude             |                    |  |
|        | Stornal Incon                                                               | aina       |               |                   |           | l.         | Z Canno               | t be Intruded     |                    |  |
|        | External Incor                                                              | ining      |               |                   |           |            | Can Tr                | ace Calls         |                    |  |
|        |                                                                             |            |               |                   |           |            | CCRA                  | gent              |                    |  |

• Login Code

If the SIP extension is set to **Force Authorization** (the default), this field is used as the **Authorization Password** that must be set in the SIP device's configuration.

## 1.5 Allowing SIP Extn/User Auto Creation

The IP Office system can be set to automatically create extension and user entries in its own configuration as each SIP device registers with the system. It can speed up installation to enable this setting when installing several devices and then disable the setting once the installation has been completed.

Note that changing the SIP registrar settings of an IP Office system requires the IP Office system to be rebooted.

- 1. Using IP Office Manager, receive the IP Office system configuration.
- 2. Select System.
- 3. Select either the LAN1 or LAN2 tab as required.
- 4. Select the **VoIP** sub-tab.

| H323 Gatekeeper Enable       |             |          |       |        | - LU222 D       |               |        |
|------------------------------|-------------|----------|-------|--------|-----------------|---------------|--------|
| 🖊 Auto-create Extn           | Auto-create | User     |       |        | H323 Remot      | e Extn Enable |        |
| SIP Trunks Enable            |             |          |       |        |                 |               |        |
| I SIP Registrar Enable       |             |          |       |        |                 |               |        |
| Auto-create Extn/User        |             |          |       |        | SIP Remote      | Extn Enable   |        |
| Domain Name                  |             |          |       |        |                 |               |        |
|                              | <b>UDP</b>  | UDP Port | 5060  | *<br>* | Remote UDP Port | 5060          | A<br>V |
| ayer 4 Protocol              | 👿 ТСР       | TCP Port | 5060  | *      | Remote TCP Port | 5060          | *      |
|                              | TLS         | TLS Port | 5061  | *<br>* | Remote TLS Port | 5061          | *      |
| Challenge Expiry Time (secs) | 10          |          |       |        |                 |               |        |
| {TP                          |             |          |       |        |                 |               |        |
| Port Number Range            |             |          |       |        |                 |               |        |
| Minimum 4                    | 9152 🚔      | Maximum  | 53246 | *      |                 |               |        |
| Port Number Range (NAT)      |             |          |       |        |                 |               |        |
| Minimum 4                    | 9152 🌲      | Maximum  | 53246 | *<br>* |                 |               |        |

5. Change the **Auto-create Extn/User** settings to the state required.

6. Send the configuration back to the IP Office.

## 1.6 System Monitor

The status of the SIP extensions in the IP Office configuration can be viewed using the IP Office System Monitor application. Select **Status | SIP Phone Status** to display the SIP extension list.

| 🗐 SIPPhone                                                           | Status         |           |                                  |             |                 |
|----------------------------------------------------------------------|----------------|-----------|----------------------------------|-------------|-----------------|
| Total Configu                                                        | ıred: 1        |           | Waiting 1 :                      | secs for up | date            |
| Total Registe                                                        | ered: <b>1</b> |           | Registered Status                |             |                 |
| Extn Num                                                             | IP Address     | Transport | User Agent                       | SIP 0       | Status          |
| 334                                                                  | 192.168.42.203 | UDP       | X-Lite release 1103d stamp 53117 | RM          | SIP: Registered |
| L                                                                    |                |           |                                  |             |                 |
| -                                                                    |                |           |                                  |             |                 |
|                                                                      |                |           |                                  |             |                 |
|                                                                      |                |           |                                  |             |                 |
| Display Options<br>Show All C Registered C UnRegistered Print Cancel |                |           |                                  |             |                 |

# Chapter 2. SIP Device Configuration

## 2. SIP Device Configuration

This section gives examples of the installation settings used with a variety of SIP devices tested with IP Office. These are only the basic details for registration with an IP Office system. Full installation and configuration, for example assigning device IP addresses, is covered in the device or software manufacturer's own documentation.

The devices covered are:

- <u>Astra 9133i</u> 19
  - <u>Avaya A10 ATA</u> 21
  - <u>CounterPath Eyebeam/X-Lite Softphones</u>
  - <u>Grandstream GXP 2000, GXP 2020</u> 28
  - Innovaphone IP22, IP24, IP28 30
  - Nokia S60 v3 SIP Client 33
  - Patton Micro ATA 34
  - Polycom Soundpoint 35

The general process for connection to the IP Office can be done in two ways. Either allowing the IP Office to auto-create extension and user entries when a SIP device registers or manually creating those entries and then registering the SIP device. The steps are summarized below.

| Using Auto Create                                    | Using Manual Configuration                               |  |  |  |
|------------------------------------------------------|----------------------------------------------------------|--|--|--|
| 1. Add and check 3rd Party IP End-points licenses.   | 1. Add and check 3rd Party IP End-points licenses.       |  |  |  |
| 2. Check the SIP Registrar settings.                 | 2. Check the SIP Registrar settings.                     |  |  |  |
| 3. Enable Auto-Create Extn/User.                     | 3. Add SIP Extension settings to the IP Office           |  |  |  |
| 4. Attach and configure the SIP device.              | configuration.                                           |  |  |  |
| 5. Modify the IP Office user and extension settings. | 4. Add SIP User settings to the IP Office configuration. |  |  |  |
| 6. Disable Auto-Create Extn/User.                    | 5. Attach and configure the SIP device.                  |  |  |  |

## 2.1 AAstra 9133i SIP

AAstra produce a range of SIP phone devices. The example used here is a 9133i phone.

- A. Either enable **Auto-Create Extn/User** or otherwise manually add SIP extensions and users to the IP Office configuration.
  - 1. Browse to the IP address of the phone.
  - 2. Login. The default user name and password are *Admin* and *22222*.
  - 3. Click on **Line 1** or the line that will be used for IP Office calls.

| Status                             | Configuration Line 1              |                |                                                  |
|------------------------------------|-----------------------------------|----------------|--------------------------------------------------|
| System Information                 | Basic SIP Authentication Settings |                |                                                  |
| Operation                          | Screen Name                       | SIP334         |                                                  |
| User Password<br>Programmable Keys | Phone Number                      | 334            | User   User   Extension<br>Extn   Base Extension |
| Directory                          | Caller ID                         |                |                                                  |
| Reset                              | Authentication Name               | Extn334        | User   User   Name                               |
| Basic Settings<br>Preferences      | Password                          | ••••           | User   Telephony   Call Settings   Login Co      |
| Call Forward                       | BLA Number                        |                |                                                  |
| Advanced Settings<br>Network       | Line Mode                         | Generic 👻      |                                                  |
| Global SIP                         | Basic SIP Network Settings        |                |                                                  |
| Line 1                             | Proxy Server                      | 192.168.42.1 — |                                                  |
| Line 3                             | Proxy Port                        | 5060           |                                                  |
| Line 4                             | Backup Proxy Server               | 0.0.0.0        | 1                                                |
| Line 5<br>Line 6                   | Backup Proxy Port                 | 0              |                                                  |
| Line 7                             | Outbound Proxy Server             | 0.0.0.0        | _                                                |
| Line 8<br>Line 9                   | Outbound Proxy Port               | 0              | ]                                                |
| Action URI                         | Registrar Server                  | 192.168.42.1 — | System   LAN   LAN Settings   IP Address         |
| Configuration Server               | Registrar Port                    | 5060           | ]                                                |
| Troubleshooting                    | Backup Registrar Server           | 0.0.0.0        | ]                                                |
|                                    | Backup Registrar Port             | 0              |                                                  |
|                                    | Registration Period               | 0              | ]                                                |

4. Enter the values to match the IP Office configuration settings as indicated above.

B.If installed using extension and user auto-creation, check the settings of the IP Office SIP extension and user created by the SIP devices registration.

 $\ensuremath{\mathsf{C.Make}}$  test calls from and to the SIP device.

D.If not installing any further SIP devices, **Disable Auto-Create Extn/User** if it is enabled.

#### **Key Programming**

The AAstra phones have a range of programmable keys that can be used to activate phone functions or to speed dial numbers. To use these to activate IP Office functions, the key must be configured to speed dial an IP Office short code.

1. Login to the phone and select **Programmable Keys**.

| Status                      | Programmable Keys Configuration |                  |        |      |  |
|-----------------------------|---------------------------------|------------------|--------|------|--|
| System Information          | Key                             | Туре             | Value  | Line |  |
| Operation<br>User Password  | Hard Key 1:                     | speeddial 😽      | *17    | 1 🗸  |  |
| Programmable Keys           | Hard Key 2:                     | do not disturb 🔽 |        | 1 ~  |  |
| Directory<br>Reset          | Hard Key 3:                     | speeddial 🗸      | *37*1# | 1 🗸  |  |
| Basic Settings              | Hard Key 4:                     | speeddial 💉      | *38*1# | 1 🗸  |  |
| Preferences<br>Call Forward | Hard Key 5:                     | speeddial 🗸      | *30    | 1 🗸  |  |
| Advanced Settings           | Hard Key 6:                     | none 🗸           |        | 1 ~  |  |
| Network<br>Global SIP       | Hard Key 7:                     | none 💌           |        | 1 ~  |  |
| Line 1<br>Line 2<br>Line 3  | BLF List URI:                   | JS               |        |      |  |

- 2. In the example above:
  - The first button on the side of the phone has been made a voicemail button by setting it to speed dial the default IP Office short code for voicemail access.
  - The second button is the phones own **Do Not Disturb** function. Therefore when used it will not be reflected in the users DND status on the IP Office system.
  - The third and fourth buttons are set to use the IP Office default short codes for parking and unparking a call from park slot 1 on the IP Office system. The phones own **Park** function does not work with IP Office systems.
  - The fifth button is set to the IP Office default short code for Call Pickup Any.

#### Notes

- Appearances L1-L3 do function and auto hold will work when switching lines
- Speaker button works but release is done thru the hang up button, you cannot end a speaker call by hitting speaker button again.
- To transfer use the **xfer** key. Press **xfer**, enter the transfer destination and press **xfer** again.
- To park a call, use the **xfer** key to transfer the call to the short code for parking a call. For example in this case transfer to \*38\*1#. To unpark, dial the short code created for that function.
- The **Conf** button can be used to conference calls. With the first party connected, press **Conf**, dial the second party and when answered press **Conf** again.

## 2.2 Avaya A10 ATA

The Avaya A10 Analog Telephone Adapter provides 4 Phone/FXS ports on its rear plus a LAN port. It can be used to connect analog phone devices to the IP Office via the LAN, with the extensions appearing in the IP Office configuration as SIP extensions.

- A. Either enable **Auto-Create Extn/User** or otherwise manually add SIP extensions and users to the IP Office configuration.
  - 1. Browse to the IP address of the A10.
  - 2. Enter the administrator name and password. The defaults are *nimdbg* and *54321*.
  - 3. Select **Telephony** and then **SIP**.

| Hama               | 132,100,1,17 Telephony / Sir |            |          |                |              |                |         |         |    |
|--------------------|------------------------------|------------|----------|----------------|--------------|----------------|---------|---------|----|
| Import/Export      | Gateways                     | Interfaces | Profiles |                |              |                |         |         |    |
|                    | Name                         |            | Domain   | Default-Server | Registration | Authentication | Binding | State   |    |
| Network            | sip                          |            |          | 1              | To /         | (none)         | eth0    | Enabled | X  |
| IP/DNS<br>NAT/NAPT |                              |            |          |                |              |                |         |         | d, |

4. Select the **Gateways** tab and click on **sip**. 192.168.1.1 / Telephony / SIP / Gateway sip

| Home                             |                                |                                                                                                    |
|----------------------------------|--------------------------------|----------------------------------------------------------------------------------------------------|
| Import/Export                    | Configuration Status           |                                                                                                    |
|                                  | IP Interface                   | 💌 eth0 💌 🔿                                                                                                    |
| etwork                           | SIP Gateway                    | Enabled 💌                                                                                                    |
| NAT/NAPT                         | Local Call Signaling Port      | 5060                                                                                                    |
| ACL<br>QoS                       | Call Signaling Traffic Class   | local-default 💌                                                                                                    |
| DynDNS<br>DHCP Server            | INVITE Transaction Timeout     | 32 seconds                                                                                                    |
| WAN                              | Non-INVITE Transaction Timeout | 32 seconds                                                                                                    |
| elephony<br>Call-Router<br>H.323 | Transport Protocols            | ▼ TCP                                                                                                    |
| SIP<br>VolP Profiles             | Penalty Box                    | 600 seconds Time for which a non-responsive destination should stay in the penalty box, i.e. should not be contacted anymore |
| Tone Profiles<br>PSTN Profiles   |                                | Apply                                                                                                    |
| orts                             | Services                       |                                                                                                    |
| Ethernet<br>FXS                  | default                        | ×                                                                                                    |
| arious                           |                                |                                                                                                    |

5. Click on default in the **Services** section. Select the **Configuration** tab.

| University                     | 192.168.1.1 / Telephony / SIP / Gateway sip / Service default |                                                   |  |  |  |
|--------------------------------|---------------------------------------------------------------|---------------------------------------------------|--|--|--|
| Import/Export                  | Configuration Registration a                                  | Configuration Registration and Authentication     |  |  |  |
|                                | Domain                                                        |                                                   |  |  |  |
| Network                        |                                                               |                                                   |  |  |  |
| IP/DNS<br>NAT/NAPT<br>ACI      | Default-Server (Outbound Proxy)                               | Set always the actual Registrar as Default Server |  |  |  |
| QoS                            | Force Keep-Alives                                             | I▼ 3600 seconds                                   |  |  |  |
| DHCP Server                    | Call Transfer                                                 | Version: 5                                        |  |  |  |
| WAN                            | Session Timer                                                 | Version: 8                                        |  |  |  |
| Telephony<br>Call-Router       | Create new session after redirect                             |                                                   |  |  |  |
| H.323<br>SIP<br>VoIP Profiles  | Alternate Contact Address                                     | C Detect NAT Address C User Defined IP Address    |  |  |  |
| Tone Profiles<br>PSTN Profiles | SIP Profile                                                   | default 🔽 O                                       |  |  |  |
| Ports                          | VoIP Profile                                                  | default 🔽 오                                       |  |  |  |
| Ethernet                       |                                                               | Apply                                             |  |  |  |

- Ensure that the **Domain** field is empty and the check box not selected.
- Enable the check box for **Default-Server (Outbound Proxy)** and select **Set always the actual Registrar as Default Server**.
- Click Apply√.

| 6. Select the Reg                               | istration and                    | Authe                | ntication ta                             | b.                 |                                  |                               |                           |                 |      |
|-------------------------------------------------|----------------------------------|----------------------|------------------------------------------|--------------------|----------------------------------|-------------------------------|---------------------------|-----------------|------|
| Home<br>Import/Export                           | Configuration                    | / SIP / Gat          | teway sip / Servic<br>and Authentication | e default          | —System   LAN                    | I   LAN Settings   IP Add     | iress                     |                 |      |
| Network<br>IP/DNS                               | Registrar                        |                      | Ignore redirection<br>Register to redire | of Registrar 192.1 | 68.42.1                          | Host 5060<br>Host             | Port 🦳 Register v<br>Port | ria Default-Ser | rver |
| NAT/NAPT<br>ACL<br>QoS<br>DynDNS<br>DHCP Server | Registration Lifetime            | 300                  | seconds                                  |                    |                                  |                               |                           | Арріу           | ~    |
| WAN                                             | Users To Register                |                      |                                          |                    |                                  |                               |                           |                 |      |
| Telephony                                       | User Name                        | Register             | Display Name                             | Phone Context      | Authenticate                     | Authentication Name           | Password                  | Default         |      |
| Call-Router                                     | 338                              | register             | SIP 338                                  | SIP                | authenticate                     | Extn338                       | ******                    | default         | ×    |
| SIP                                             |                                  | ◄                    |                                          |                    |                                  |                               | •••••                     |                 | Č,   |
| VoIP Profiles<br>Tone Profiles                  | User   User   I<br>Extn   Base E | Extension<br>dension |                                          | User<br>User       | User   Name -<br>  Telephony   C | ]<br>all Settings   Login Cod | ie                        |                 |      |

- Enable the Registrar checkbox. Select **Ignore redirection of Registrar** and enter the IP address and SIP port of the IP Office LAN on which the SIP registrar is enabled. Click **Apply**.
- 7. In the **Users To Register** section, create a user matching the IP Office SIP extension and user. Enter the settings and click on  $\overrightarrow{\Box}$ .
- 8. Select Call-Router. Select Interfaces and then FXS. 192.168.1.1 / Telephony / Call-Router

| U.s. es a          | 10211001111110 | repriority / call-field |           |            |               |              |        |
|--------------------|----------------|-------------------------|-----------|------------|---------------|--------------|--------|
| Import/Export      | Interfaces     | Routing Tables          | Functions | Services   | Configuration | Active Calls | Status |
|                    | FXS H.323      | 3 SIP                   |           |            |               |              |        |
| Network            | Name           |                         |           | Bound Port | Routing Des   | tination     |        |
| IP/DNS<br>NAT/NAPT | fxs-0          |                         |           | fxs00      | to-sip (Tabl  | e)           | ×      |
| ACL                | fxs-1          |                         |           | fxs 0 1    | to-sip (Table | e)           | ×      |
| QoS                | fxs-2          |                         |           | fxs02      | to-sip (Tabl  | e)           | ×      |
| DynDNS             | fxs-3          |                         |           | fxs03      | to-sip (Table | e)           | ×      |
| WAN                |                |                         |           |            |               |              | Ť      |

9. Click on fxs-0.

|                                                 | 192.168.1.1 / Telephony / | Call-Router / FXS Interface fxs-0                        |
|-------------------------------------------------|---------------------------|----------------------------------------------------------|
| Import/Export                                   | Configuration Statu       | IS                                                       |
| Network<br>IP/DNS<br>NAT/NAPT                   | Call-Routing Destination  | C Interface (none)<br>C Table to-sip<br>C Service (none) |
| ACL<br>QoS                                      | Precall Service           | (none)                                                   |
| DynDNS<br>DHCP Server                           | CID Presentation          | (none)                                                   |
| WAN                                             | Subscriber Number         | 338                                                      |
| Telephony                                       | Call Hold                 |                                                          |
| Call-Router<br>H.323                            | Call Waiting              |                                                          |
| SIP                                             | Call Transfer             |                                                          |
| VolP Profiles<br>Tone Profiles<br>PSTN Profiles | Additional Call Offering  |                                                          |
|                                                 | PSTN Profile              | default 💌                                                |
| Ports                                           | Tone Profile              | US 🔻                                                     |
| Ethernet<br>FXS                                 |                           | Apply                                                    |

- Enable the **Call-Routing Destination** checkbox. Select **Table** and in the adjacent drop down list select *to-sip*.
- Enable the **Subscriber Number** checkbox and enter the IP Office extension number for the SIP extension and user.
- Click **Apply**√.

| 10.Click on the 🗘 a          | rrow icon after <b>to-sip</b> .<br>192.168.1.1 / Telephony / Call-Route | er / Routing Table to-sip                |                              |              |  |  |
|------------------------------|-------------------------------------------------------------------------|------------------------------------------|------------------------------|--------------|--|--|
| Home<br>Import/Export        | Configuration                                                           | Configuration                            |                              |              |  |  |
| Network                      | Looks Up For<br>called-e164 Of                                          | Destination                              | Execute Function (Optional)  |              |  |  |
| IP/DNS                       | т                                                                       | sip (SIP Interface)                      |                              | $\mathbf{X}$ |  |  |
| NAT/NAPT<br>ACL<br>QoS       | called-e164 value or <b>default</b>                                     | O Interface (none) ▼<br>O Table (none) ▼ | Optional function to execute | ~*           |  |  |
| DynDNS<br>DHCP Server<br>WAN | (To change an entry,<br>enter the value of an existing entry)           | C Service (none)                         | (none) 💌                     | 0            |  |  |

• Ensure that the table contains T with the destination sip (SIP Interface).

#### 11.Select Call-Router again and then select the Routing Tables tab.

| 11 - march    | 102. | 122100.1117 Telephony / call-Roater |                |             |             |               |              |        |
|---------------|------|-------------------------------------|----------------|-------------|-------------|---------------|--------------|--------|
| Import/Export | In   | nterfaces                           | Routing Tables | Functions   | Services    | Configuration | Active Calls | Status |
|               | R    | Routing Tables                      |                |             |             |               |              |        |
| Network       | Na   | ame                                 |                |             | Looks up f  | or            |              |        |
| IP/DNS        | fr   | rom-sip                             |                |             | called-e164 |               |              | ×      |
| ACL           | to   | to-sip                              |                | called-e164 |             |               | ×            |        |
| QoS           | LΓ   |                                     |                |             | called-e1   | 64 💌          | ]            | Ť      |
| DVDDNS        |      |                                     |                |             | ·           |               | -            |        |

12.Select *from-sip*. 192.168.1.1 / Telephony / Call-Router / Routing Table *from-sip* 

| Import/Export                                             | Configuration                                                                                     |                                      |                              |   |
|-----------------------------------------------------------|---------------------------------------------------------------------------------------------------|--------------------------------------|------------------------------|---|
| Network                                                   | Looks Up For<br>called-e164 Of                                                                    | Destination                          | Execute Function (Optional)  |   |
| IP/DNS<br>NAT/NAPT<br>ACL<br>QoS<br>DynDNS<br>DHCP Server | called-e164 value or default<br>338<br>(To change an entry, enter the value of an existing entry) | Interface   Table   Service   (none) | Optional function to execute | Ť |

- Enter the IP Office SIP extension number.
- For the **Destination** select **Interface** and select the matching fxs port for that extension number.
- Click 💣.
- 13.Repeat for any other SIP extensions on the unit. 192.168.1.1 / Telephony / Call-Router / Routing Table from-sip

| Home<br>Import/Export                                  | Configuration                                                                           |                                                                                         |                                     |              |
|--------------------------------------------------------|-----------------------------------------------------------------------------------------|-----------------------------------------------------------------------------------------|-------------------------------------|--------------|
| Network                                                | Looks Up For<br>called-e164 Of                                                          | Destination                                                                             | Execute Function (Optional)         |              |
| IP/DNS                                                 | 338                                                                                     | fxs-0 (FXS Interface)                                                                   |                                     | $\mathbf{X}$ |
| NAT/NAPT<br>ACL<br>QoS<br>DynDNS<br>DHCP Server<br>WAN | Called-e164 value or default (To change an entry, enter the value of an existing entry) | ○ Interface (none) ▼         ○ Table (none) ▼         ○ Service (none) ▼         ○ none | Optional function to execute (none) | Ť            |

14. Click Save to save the settings so that they will still apply after the unit is restarted. 192.168.1.1 / Save

| Home            |                                                                                                    |        |  |  |  |  |
|-----------------|----------------------------------------------------------------------------------------------------|--------|--|--|--|--|
| Import/Export   | Save Configuration                                                                                                    |        |  |  |  |  |
|                 | You are going to save the modified configuration persistently.                                                                                                    |        |  |  |  |  |
| Network         | This is needed to retain the current configuration beyond the next reload.<br>Are you sure you want to write the current running-config<br>to the startup-config? |        |  |  |  |  |
| IP/DNS          |                                                                                                    |        |  |  |  |  |
| NAT/NAPT<br>ACL | Save                                                                                                    | Cancel |  |  |  |  |

- B.If installed using extension and user auto-creation, check the settings of the IP Office SIP extension and user created by the SIP devices registration.
- C.Make test calls from and to the SIP device.
- D.If not installing any further SIP devices, **Disable Auto-Create Extn/User** if it is enabled.

#### Notes

- When calling from an phone attached to an FXS port, there is a delay of approximately 5 seconds while the unit wait for dialing to be completed before it routes the dialed digits to the IP Office. To avoid this delay dial # after dialing the digits.
- The G723 Codec should not be used with the Avaya A10 ATA. However that codec is not enabled by default.

| Home                                                                                                    | 192.168.1.1                    | relephony / vo    | ip profiles / profil | e derault |              |                               |                                                                                                    | ×<br>×<br>*      |
|----------------------------------------------------------------------------------------------------|--------------------------------|-------------------|----------------------|-----------|--------------|-------------------------------|----------------------------------------------------------------------------------------------------|------------------|
| Import/Export                                                                                                    | Voice                          | Fax Modem         | Dejitter Buffer      | Status    |              |                               |                                                                                                    |                  |
|                                                                                                    | Voice Co                       | decs              |                      |           |              |                               |                                                                                                    |                  |
| Home<br>Import/Export       Voice       Fax       Modem       Dejitter Buffer       Status         Network       Position       Codec       Rx Length [ms]       Tx Length [ms]       Silence Suppression         IP/DNS<br>NAT/NAPT       3       0       1       9711ulaw64k       20       20       ©       default       © yes       n         ACL       3       5       2       9711alaw64k       20       20       ©       default       © yes       n         QoS       DynDNS       3       g729       20       20       ©       default       © yes<                                                                                                    |                                |                   |                      |           |              |                               |                                                                                                    |                  |
| IP/DNS<br>NAT/NAPT                                                                                                    |                                | g711ulaw64k       | 20                   |           | 20           | ⊙ default C yes C no          | ~                                                                                                    | $\boldsymbol{X}$ |
| ACL                                                                                                    | 2                              | g711alaw64k       | 20                   |           | 20           | ⊙ default O yes O no          | ✓                                                                                                    | ×                |
| DynDNS                                                                                                    | <b>□ □</b> 3                   | g729              | 20                   |           | 20           | ⊙ default O yes O no          | ✓                                                                                                    | ×                |
| DHCP Server<br>WAN                                                                                                    |                                | transparent       |                      |           |              | ⊙ default C yes C no          |                                                                                                    | ď                |
| Telephony<br>Call-Router                                                                                                    | Additiona                      | I Voice Paramet   | ers                  |           |              |                               |                                                                                                    |                  |
| H.323<br>SID                                                                                                    | Default Sil                    | ence Suppression  |                      |           | 📕 If not sp  | ecified by the codec          |                                                                                                    |                  |
| VoIP Profiles                                                                                                    | Highpass                       | Filter            |                      |           | Voice in     | put filter for A/D conversion |                                                                                                    |                  |
| Home<br>Import/Export       Voice       Fax       Modem       Dejitter Buffer       Status         Network       Position       Codec       Rx Length [ms]       Tx Length [ms]       Silence S         IP/DNS       IAT/INAPT       I       g11ulaw64k       20       20       Import/Export         ACL       Import/Export       Import/Export       Import/Export       Import/Export       Import/Export         JynDNS       Import/Export       Import/Export       Import/Export       Import/Export       Import/Export         ACL       Import/Export       Import/Export       Import/Export       Import/Export       Import/Export         ACL       Import/Export       Import/Export       Import/Export       Import/Export       Import/Export         ACL       Import/Export       Import/Export       Import/Export       Import/Export       Import/Export         ACL       Import/Export       Import/Export       Import/Export       Import/Emport       Import/Emport         ACL       Import/Export       Import/Emport       Import/Emport       Import/Emport       Import/Emport         DynDins       Import       Import       Import       Import       Import       Import         Call-Router       Highpass Filter </td <td>uput filter for D/A conversion</td> <td></td> <td></td> | uput filter for D/A conversion |                   |                      |           |              |                               |                                                                                                    |                  |
| NAT/NAPT       ACL       1       g/11ulaw64k       20       20       C default C yes C no         QoS       DynDNS       DHCP Server       3       g729       20       20       C default C yes C no         DHCP Server       WAN       T transparent       I transparent       C default C yes C no         Call-Router       H.323       Default Silence Suppression       I f not specified by the codec         Highpass Filter       Voice input filter for A/D conversion         Ports       DTMF Relay       Voice ouput filter for D/A conversion         DTMF Relay       RTP Payload Type For Tone Events (NTE)       101         KTP Payload Type For Signaling Events (NSE)       100                                                                                                    |                                |                   |                      |           |              |                               |                                                                                                    |                  |
| Ethernet                                                                                                    | RTP Paylo                      | ad Type For Tone  | Events (NTE)         |           | 101          |                               |                                                                                                    |                  |
| FXS                                                                                                    | RTP Paylo                      | ad Type For Signa | ling Events (NSE)    |           | 100          |                               | uppression<br>It ○ yes ○ no ✓ ×<br>It ○ yes ○ no ✓ ×<br>It ○ yes ○ no ✓ ×<br>It ○ yes ○ no ✓ ×<br>Ht ○ yes ○ no ✓ ×<br>Ht ○ yes ○ ∧ no ✓ ×<br>Ht ○ yes ○ ∧ no ✓ ×<br>Ht ○ yes ○ ∧ no ✓ |                  |
| Various                                                                                                    |                                |                   |                      |           | Inclusion    |                               |                                                                                                    |                  |
| System                                                                                                    | RIP Iram                       | c class           |                      |           | plocal-voice |                               |                                                                                                    |                  |
| Time                                                                                                    |                                |                   |                      |           |              |                               | Appl                                                                                                    | y 🖌              |

## 2.3 CounterPath eyeBeam/X-Lite

CounterPath produce a range of VoIP products. X-Lite is a simple SIP client application that can be used as a PC softphone test SIP operation. X-Lite can be downloaded from <a href="http://www.counterpath.com/">http://www.counterpath.com/</a>.

- A. Either enable **Auto-Create Extn/User** or otherwise manually add SIP extensions and users to the IP Office configuration.
  - 1. Either enable the IP Office to allow <u>automatic creation</u> 15 based on SIP phone registration or manually add the SIP extension and user details to the IP Office configuration.
  - 2. Start the X-Lite SIP client application.

4

3. Click on the down arrow icon and select SIP Account Settings....

| Click on Add               |                        |       |                                                  |
|----------------------------|------------------------|-------|--------------------------------------------------|
| Properties of Account 1    |                        | ×     |                                                  |
| Account Voicemail Topolog  | y Presence Advanced    |       |                                                  |
| User Details               |                        |       |                                                  |
| Display Name               | SIPMe                  |       |                                                  |
| User name                  | 334                    |       | User   User   Extension<br>Extn   Base Extension |
| Password                   | ••••                   |       | User   Telephony   Call Settings   Login Code    |
| Authorization user name    | Extn334                |       | User   User   Name                               |
| Domain                     | 192.168.42.1           |       | System   LAN   LAN Settings   IP Address         |
| Domain Proxy               |                        |       |                                                  |
| 🔽 Register with domain and | receive incoming calls |       |                                                  |
| Send outbound via:         |                        |       |                                                  |
| 💿 domain                   |                        |       |                                                  |
| C proxy Address            |                        |       |                                                  |
| Dialing plan               |                        |       |                                                  |
|                            | OK Cancel              | Apply |                                                  |

- 5. Set the fields to match the IP Office configuration settings are indicated above.
- 6. In the **Domain Proxy** section enable **Register with domain and receive incoming calls** and select **domain**.
- 7. When completed click on **OK**.

| Enabled | Acct # | Domain                 | Username | Display Name | <u>A</u> dd          |
|---------|--------|------------------------|----------|--------------|----------------------|
|         | 1      | 192.168.42.1 (default) | 334      | SIPMe        |                      |
|         |        |                        |          |              | <u>R</u> emove       |
|         |        |                        |          |              | Properties           |
|         |        |                        |          |              | Make <u>D</u> efault |
|         |        |                        |          |              |                      |
|         |        |                        |          |              |                      |

8. Ensure the the account is **Enabled**.

- 9. Click **Close**. The X-Lite client will now attempt to register with the IP Office. The success or failure of that process will be displayed by the client.
- 10.If left with its default configuration, then on calls from an IP Office DS extension to the X-Lite client, the speech from the client will not be heard. The solution is to either configure the client with a single audio codec 27 or to perform the following process.

## a. Dial **\*\*\*7469** and select call. The **Advanced Options** menu is displayed.

| Advanced Options |
|------------------|
|------------------|

| Advanced Options                                     | ×                 |
|------------------------------------------------------|-------------------|
| Filter: Apply Filter                                 | Clear Filter      |
| Option Name                                          | Value 🔺           |
| audio:aec:manual_offset                              | 0                 |
| audio:agc:desired_level                              | 1500              |
| audio:concealment:enabled                            | 1                 |
| audio:headset:_section_desc                          | 0                 |
| audio:headset:aec_enabled                            | 1                 |
| audio:headset:audio_in_agc_enabled                   | 1                 |
| audio:headset;audio_in_device                        | (default wave in) |
| audio:panic:increase_amount_if_below_in_milliseconds | 10 🗸              |
| •                                                    |                   |

#### b. Enter *honor* in the filter field and click **Apply Filter**.

| Advanced Options                 |              |              | × |
|----------------------------------|--------------|--------------|---|
| Filter: honor                    | Apply Filter | Clear Filter |   |
| Option Name                      |              | Value        |   |
| system:network:honor_first_codec |              | 1            |   |
|                                  |              |              |   |
|                                  |              |              |   |
|                                  |              |              |   |
|                                  |              |              |   |
|                                  |              |              |   |
|                                  |              |              |   |

- c. Set the value for **system:network:honor\_first\_codec** to **1**.
- d. Click on the  $\mathbf{X}$  icon to close the menu.

| Advanced Option | าร | 2      | 4 |
|-----------------|----|--------|---|
| Save changes?   |    |        |   |
| Yes             | No | Cancel |   |

- e. Click on Yes to save the change.
- B. If installed using extension and user auto-creation, check the settings of the IP Office SIP extension and user created by the SIP devices registration.
- C.Make test calls from and to the SIP device.
- D.If not installing any further SIP devices, **Disable Auto-Create Extn/User** if it is enabled.

#### **Codec Selection**

If the X-Lite client is left configured to support multiple audio codecs, then on calls to the extension there will be no return speech from the client. This can be resolved by configuring the client to only support a single audio codec, matching one of the codecs configured for the IP Office SIP extension.

- 1. Click on the down arrow icon and select **Options**.
- 2. Click on **Advanced** and then on **Audio Codecs**.

| Options            |                                                                                        | ×                      |
|--------------------|----------------------------------------------------------------------------------------|------------------------|
| General            | Disabled codecs:                                                                       | Enabled codecs:        |
| Advanced           | BroadVoice-32<br>BroadVoice-32 FEC<br>DVI4<br>DVI4 Wideband<br>G711 aLaw<br>GSM        | -> G711 uLaw           |
| Video Codecs       | LIGC<br>L16 PCM Wideband<br>Speex<br>Speex FEC<br>Speex Wideband<br>Speex Wideband FEC |                        |
| Network            | Codec Properties                                                                       | G711 aLaw              |
|                    | Bitrate range (bps):                                                                   | 80000 - 80000          |
| Quality of Service | Fidelity:                                                                              | Narrowband (8000)      |
|                    | Best Quality (PESQ):                                                                   | 0.0 4.5                |
| Diagnostics        |                                                                                        | Apply Revert OK Cancel |

3. Ensure that the **Enabled codecs** column contains just a single codec. That codec must be one supported by the IP Office extension configuration for the SIP extension.

4. Click OK.

## 2.4 Grandstream

Grandstream devices can support multiple user accounts for the same or different SIP provider accounts. The configured accounts are displayed on the phone display and the user can select which account is used when making a call. For IP Office operation, each account can represent a different IP Office SIP extension and user.

- A. Either enable **Auto-Create Extn/User** or otherwise manually add SIP extensions and users to the IP Office configuration.
  - 1. Browse to the IP address of the phone. By default the phone uses DHCP and displays its IP address on the display. Enter the password (the default is **admin**).
  - 2. Click **Login**. Select **Account 1** or the account that you want to use for IP Office connection.

| Gra                                        | ndstream Device Configuration                                      |
|--------------------------------------------|--------------------------------------------------------------------|
| STATUS BASIC SETTINGS ADVANCED SE          | TTINGS ACCOUNT 1 ACCOUNT 2 ACCOUNT 3 ACCOUNT 4 ACCOUNT 5 ACCOUNT 6 |
| Account Active:                            | O No O Yes                                                         |
| Account Name:                              | Brad 4142                                                          |
| SIP Server:                                | 192.168.42.1 System   LAN   LAN Settings   IP Address              |
| Outbound Proxy:                            | 192.168.42.1                                                       |
| SIP User ID:                               | 4142 User   User   Extension                                       |
| Authenticate ID:                           | Extn   Base Extension                                              |
| Authenticate Password:                     | User   Telephony   Call Settings    ogin Code                      |
| Name:                                      | Brad SiPhone                                                       |
|                                            |                                                                    |
| local SIP port:                            | 5060 (default 5060)                                                |
| SIP Registration Failure Retry Wait Time:  | 20 (in seconds. Between 1-3600, default is 20)                     |
| SIP T1 Timeout:                            | 1 sec 💌                                                            |
| SIP T2 Interval:                           | 4 sec 💌                                                            |
| SIP Transport:                             | • UDP • TCP                                                        |
| Use RFC3581 Symmetric Routing:             | • No C Yes                                                         |
| NAT Traversal (STUN):<br>SUBSCRIPE for MUL | No O No, but send keep-alive O Yes                                 |
| PUBLISH for Presence                       | O No O Ves                                                         |
| Proxy-Require:                             |                                                                    |
| Voice Mail UserID:                         | *17 (UserID for voice mail system)                                 |
|                                            | staire 1. G 7290/B staire 5. G 726-32                              |
| Preferred Vocoder:                         | choice 2: PCMA choice 6: iLBC                                      |
| (in listed order)                          | choice 3: G.723.1 Choice 7: G.722 (wide band)                      |
|                                            | choice 4: PCMU 🔽 choice 8: GSM 🔽                                   |
| SRTP Mode:                                 | Disabled O Enabled but not forced O Enabled and forced             |
| eventlist BLF URI:                         |                                                                    |
| Special Feature:                           | Standard 💌                                                         |
|                                            | Undata Cancol Bohaat                                               |
| All R                                      | lights Reserved Grandstream Networks, Inc. 2004-2008               |

3. Set the fields indicated above to match those required for the IP Office system.

| 4. | Click on Update.                                                                                    |
|----|----------------------------------------------------------------------------------------------------|
|    | Grandstream Device Configuration                                                                    |
|    | STATUS BASIC SETTINGS ADVANCED SETTINGS ACCOUNT 1 ACCOUNT 2 ACCOUNT 3 ACCOUNT 4 ACCOUNT 5 ACCOUNT 6 |
|    | Your configuration changes have been saved.                                                         |
|    | They will take effect on next reboot.                                                               |
|    | Reboot                                                                                              |
|    | All Rights Reserved Grandstream Networks, Inc. 2004-2008                                            |
| 5. | Click on <b>Reboot</b> . The phone may take up to 1 minute to reboot.                               |
|    | Grandstream Device Configuration                                                                    |
|    | The device is rebooting now                                                                         |
|    | You may relogin by clicking on the link below in 30 seconds.                                        |
|    | Click to relogin                                                                                    |
|    | All Rights Reserved Grandstream Networks, Inc. 2004-2008                                            |

B.If installed using extension and user auto-creation, check the settings of the IP Office SIP extension and user created by the SIP devices registration.

 $\ensuremath{\mathsf{C.Make}}$  test calls from and to the SIP device.

D.If not installing any further SIP devices, **Disable Auto-Create Extn/User** if it is enabled.

## 2.5 Innovaphone IP22, IP24, IP28

- A. Either enable **Auto-Create Extn/User** or otherwise manually add SIP extensions and users to the IP Office configuration.
  - 1. Browse to the IP address of the unit.

| Configuration | Info                                                                                                    | Admin                  | License                     | Update     | NTP              | Sync       | HTTP-Server | HTTP-Client | Logging | SNMP | Telnet | Certificates |
|---------------|----------------------------------------------------------------------------------------------------|------------------------|-----------------------------|------------|------------------|------------|-------------|-------------|---------|------|--------|--------------|
| General       |                                                                                                    | -                      |                             |            |                  |            |             |             |         |      |        |              |
| IP            | uration Info Admin License U<br>ral Version 7.00 hotfix3 IP28<br>SerialNo 00-90-33-21-01-7<br>DRAM 16 MB<br>FLASH 8 MB<br>Coder 8 Channels of G:<br>Sync -<br>SNTP Server 135.64.181.220<br>Time 05.06.2009 07:13<br>Uptime 17d 11h 37m 2 | 28[09-7030<br>1.7479a) | U.11], B                    | ootcode    | 09-7030011], Har | dware[402] |             |             |         |      |        |              |
| ETH0          | DRAM                                                                                                    | 1                      | 6 MB                        | -7 u (38)  |                  |            |             |             |         |      |        |              |
| LDAP          | FLAS                                                                                                    | H 8                    | MB                          |            |                  |            |             |             |         |      |        |              |
| TEL1          | Coder                                                                                                    | 8                      | Channels of                 | G.711,G.72 | 26,G.729         | 9          |             |             |         |      |        |              |
| TEL2          | Sync                                                                                                    | -                      |                             |            |                  |            |             |             |         |      |        |              |
| TEL3          | SNTP                                                                                                    | Server 1               | 35.64.181.22                | 0          |                  |            |             |             |         |      |        |              |
| TEL4          | lime<br>Uptim                                                                                                    | е 1                    | 5.06.2009.07.<br>7d 11h 37m | :13<br>29s |                  |            |             |             |         |      |        |              |
| TELE          |                                                                                                    |                        |                             |            |                  |            |             |             |         |      |        |              |

- 2. In the left hand column select **GATEWAY**.
- 3. You will be prompted to login. The default user name is **admin**. The default password is **ip22**, **ip24** or **ip28** depending on the unit type.

| onfiguration | General I      | nterfaces | SIP | GK | Routes | CDR0 | CDR1 | Calls | ê | admin | Н |
|--------------|----------------|-----------|-----|----|--------|------|------|-------|---|-------|---|
| eneral       |                | _         |     |    |        |      |      |       |   |       |   |
|              | Call Logging   |           |     |    |        |      |      |       |   |       |   |
| HO           | Route Logging  | g 📃       |     |    |        |      |      |       |   |       |   |
| AP           | Billing CDRs ( | only 📃    |     |    |        |      |      |       |   |       |   |
| 11           | Logging Filter | (GW:Nr)   |     | :  |        |      |      |       |   |       |   |
| 12           | Licenses -     |           |     |    |        |      |      |       |   |       |   |
| 12           | Name Cou       | nt Usage  |     |    |        |      |      |       |   |       |   |
| .1.3         |                | 0.1       |     |    |        |      |      |       |   |       |   |
| :L4          |                | Cancel    |     |    |        |      |      |       |   |       |   |

#### 4. Select Interfaces.

| Configuration  | General | Interfaces | SIP GK     | Routes    | CDR0     | CDR1      | Calls         | i | admin | Help |
|----------------|---------|------------|------------|-----------|----------|-----------|---------------|---|-------|------|
| General        | 1.1.1   | CONUS      |            |           |          |           | - De -l-ttl-  |   |       | ~    |
| IP             | птепасе | CGPN-IN    | LUPN-IN CG | PN-Out CD | PN-Out S | tate Alla | s Registratio | n |       |      |
| ETH0           | TEL1    | +          |            |           | U        | p         |               |   |       |      |
| LDAP           | TEL2    | +          |            |           | 0        | р         |               |   |       |      |
| TEL1           | TELA    | +          |            |           |          | p         |               |   |       |      |
| TEL2           | TEL4    | -<br>+     |            |           |          | p<br>p    |               |   |       |      |
| TEL3           | TEL 6   | +          |            |           | U        | n<br>D    |               |   |       |      |
| TEL4           | TEL7    | +          |            |           | U        | p         |               |   |       |      |
| TEL5           | TEL8    | +          |            |           | U        | р         |               |   |       |      |
| TEL6           | TEST    | +          |            |           |          |           |               |   |       |      |
| TEL7           | TONE    | +          |            |           |          |           |               |   |       |      |
| TEL8           | HTTP    | +          |            |           |          |           |               |   |       |      |
| Administration | ECHO    | +          |            |           |          |           |               |   |       |      |
| Gateway        |         |            |            |           |          |           |               |   |       |      |

#### 5. Select **TEL1** in the **Interfaces** page.

| Name                                         |
|----------------------------------------------|
| Disable 🗌                                    |
| Tones EUROPE-PBX 💌                           |
| Interface Maps Manual 🛛                      |
| Internal Registration                        |
| Protocol None 💌                              |
| Feature Codes Support 🔲 (with Feature Codes) |
| Dynamic Group                                |
| Direct Dial                                  |
| Locked White List                            |
|                                              |
| OK Cancel Apply Delete Help                  |

| 6. | In the <b>Protocol</b> extension and us | drop dov<br>ser. | wn list select <b>S</b> | <b>IP</b> . Enter th         | e details as in | dicated below to match y                         | your IP Office SIP    |
|----|-----------------------------------------|------------------|-------------------------|------------------------------|-----------------|--------------------------------------------------|-----------------------|
|    | Name                                    | SIP4420          | )                       |                              |                 |                                                  |                       |
|    | Disable                                 |                  |                         |                              |                 |                                                  |                       |
|    | Tones                                   | UK               | *                       |                              |                 |                                                  |                       |
|    | Interface Maps                          | Manual           |                         | *                            |                 |                                                  |                       |
|    | Internal Regist                         | ration -         |                         |                              |                 |                                                  |                       |
|    | Protocol                                |                  | SIP 🔽                   |                              |                 |                                                  | ttings LIP Address    |
|    | Server Address                          |                  | 135.64.181.22           | 20                           | (primary)       | 0,0000011210121000                               |                       |
|    | Server Address                          |                  |                         |                              | (secondary)     | User   User   Extension<br>Extn   Base Extension | n                     |
|    | ID@Domain                               |                  | 4420                    |                              | @ 135.64.1      | 81.220                                           |                       |
|    | Username                                |                  | SIP4420                 |                              | ]               |                                                  |                       |
|    | Password                                |                  | ••••                    |                              | Retype ••••     | ••••                                             |                       |
|    | Feature Codes                           | Support          | (with Feat              | ure Codes)                   |                 | User   Telephony   Call                          | Settings   Login Code |
|    | Dynamic Group                           | )                |                         |                              | ]               |                                                  |                       |
|    | Direct Dial                             |                  |                         |                              | ]               |                                                  |                       |
|    | Locked White L                          | list             |                         |                              | ]               |                                                  |                       |
|    | Media Propert                           | ies              |                         |                              |                 |                                                  |                       |
|    | General Coder                           | Preferen         | ce G729A 💉              | <ul> <li>Framesiz</li> </ul> | e [ms] 30       | Silence Compressi                                | on 📃 Exclusive 📃      |
|    | Local Network                           | Coder            | G711A                   | <ul> <li>Framesiz</li> </ul> | e [ms] 30       | Silence Compressi                                | on 📃                  |
|    | Enable T.38 🔽                           | ] Enabl          | e SRTP 📃                | No DTMF De                   | etection 📃      | MOH Mode 📃                                       |                       |
|    | ОКС                                     | ancel            | Apply                   | Delete                       | Help            |                                                  |                       |

7. <u>Click</u> **OK**.

| Configuration  | General Interfaces SIP GK Routes CDR0 CDR1 Calls                     | admin Help |
|----------------|----------------------------------------------------------------------|------------|
| General        |                                                                      |            |
| IP             | Interface CGPN-In CDPN-In CGPN-Out CDPN-Out State Alias Registration |            |
| ETH0           | TEL1 SIP4420 + Up :4420 → 135.64.181.220                             |            |
| LDAP           | TEL2 SIP4421 + Up                                                    |            |
| TEL 1          | TEL3 SIP4422 + Up                                                    |            |
| TEL 2          | TEL4 SIP4423 + Up                                                    |            |
| TEL 3          | TEL5 SIP4424 + Up                                                    |            |
| TELA           | TEL6 SIP4425 + Up                                                    |            |
| TEL4           | TEL7 SIP4426 + Up                                                    |            |
| TEL5           | TEL8 SIP4427 + Up                                                    |            |
| TEL6           | TEST +                                                               |            |
| TEL7           | TONE +                                                               |            |
| TEL8           | HTTP +                                                               |            |
| Administration | ECHO +                                                               |            |
| Gateway        |                                                                      |            |

8. Select Routes.

| Configuration | General Interf | aces SIP GK | Routes CDR0 CDR1 Calls | admin He | lp |
|---------------|----------------|-------------|------------------------|----------|----|
| General       |                | -           | 0.000                  |          |    |
| IP            |                | lo          | Counter CGPN Maps      |          |    |
| ETH0          |                |             |                        |          |    |

9. Two new routes are needed, one for dialing from the phone attached to the TEL port and one for incoming calls to the SIP account registered with the TEL port.

| 10.Click on the top-left → icon. For th destination use the drop down list to This applies a 4 second timeout for c                                    | ne source select the o<br>select the matching<br>lialing before the nur                                                                                                    | checkbox for the <b>TEL</b> p<br><b>RAB</b> entry. Ensure tha<br>mber dialed is sent to t | ort just configured. For the<br>at <b>Force enblock</b> is selected.<br>he destination. |
|----------------------------------------------------------------------------------------------------|----------------------------------------------------------------------------------------------------|-------------------------------------------------------------------------------------------|-----------------------------------------------------------------------------------------|
| This applies a 4 second timeout for c<br>Description                                                                                                   | Add UUI<br>Final Route<br>Final Route<br>Final Map<br>No Reroute on wrong No<br>Verify CGPN<br>Interworking(QSIG,SIP)<br>Rerouting as Deflection<br>Routing on Diverting No<br>Force enblock<br>Add #<br>Disable Echo Canceler<br>Call Counter | nber dialed is sent to t                                                                  | max                                                                                     |
| <ul> <li>TEST</li> <li>TONE</li> <li>HTTP</li> <li>ECHO</li> <li>SIP1</li> <li>SIP2</li> <li>SIP3</li> <li>SIP4</li> <li>OK Cancel Apply He</li> </ul> | əlp                                                                                                    |                                                                                           |                                                                                         |

11.Click **OK**. Click on the  $\xrightarrow{\frown}$  next to the newly added route. This time selecting the check box for the same RAB entry and in the drop-down list selecting the TEL entry. Click **OK**.

12. The **Routes** form should show the routes just added. The b indicates the Force enblock setting of the outgoing dialing from the phone attached to the TEL1 port.

| nfiguration | General Interfaces SIF   | P GK Routes                 | CDR0 CDR1 Calls   |
|-------------|--------------------------|-----------------------------|-------------------|
| General     |                          | -                           | C ( CCD) II       |
| IP          |                          |                             | Counter CGPN Maps |
| ETH0        | · □, [TEL1:SIP4420] · □, | → RAB1:SIP4420              | ) b →             |
| LDAP        | RAB1:SIP4420             | $\rightarrow$  TEL1:SIP4420 | $\rightarrow$     |

13.To edit an existing route click on the  $\rightarrow$  arrow just before the To column.

B.If installed using extension and user auto-creation, check the settings of the IP Office SIP extension and user created by the SIP devices registration.

C.Make test calls from and to the SIP device.

D.If not installing any further SIP devices, **Disable Auto-Create Extn/User** if it is enabled.

## 2.6 Nokia S60 v3 SIP Client

The Nokia S60 SIP Client is a SIP client application that can be installed and used on a range of Nokia phones. The process below was performed on a Nokia e64 but

For Nokia S60 SIP Clients, the IP Office SIP Extension setting Force Authorization should be disabled.

- A. Either enable **Auto-Create Extn/User** or otherwise manually add SIP extensions and users to the IP Office configuration.
  - 1. Select Menu | Tools | Settings | Connection | Sip settings | New SIP profile.
  - 2. Enter the following settings:
    - **Profile name:** Give the profile a name that indicates its function.
    - Service profile: Select IETP.
    - Default access point: Enter your access point.
    - Public user name: Enter an address of the form <IP Office extension number>@<IP Office SIP Enabled LAN IP address>, for example 338@192.168.42.1.
    - Use compression: Select no.
    - Registration: Select always on.
    - Use security: Select no.
    - **Proxy server:** Leave blank.
    - Registrar server:
      - Registrar server adress: Enter the IP Office SIP Enabled LAN IP address.
      - Realm: Enter an address of the form <IP Office user name>@<IP Office SIP Enabled LAN IP address>, for example Extn338@192.168.42.1.
      - User name: Enter the IP Office extension number.
      - Password: Enter the IP Office user's login code.
      - Transport type: Select auto.
      - Port: Match the port set on the IP Office LAN SIP Registrar tab, by default this is 5060.
  - 3. Select Menu | Tools | Settings | Connection | Internet telephone | New profile.
    - Select the SIP profile just created above.
  - 4. Select Menu | Communication | Internet tel. | Options | Settings.
    - Change the **Default call type** to *Internet call*.
- B.If installed using extension and user auto-creation, check the settings of the IP Office SIP extension and user created by the SIP devices registration.
- C.Make test calls from and to the SIP device.
- D.If not installing any further SIP devices, **Disable Auto-Create Extn/User** if it is enabled.

## 2.7 Patton Micro ATA

- A. Either enable **Auto-Create Extn/User** or otherwise manually add SIP extensions and users to the IP Office configuration.
  - 1. Browse to the IP address of the Micro ATA.
  - 2. Login and select **SIP**.

| 🚸 Home        | SIP Configuration                                                             | ·                      |                                          |
|---------------|-------------------------------------------------------------------------------|------------------------|------------------------------------------|
| Network - LAN |                                                                               |                        |                                          |
| Status        | SID Server Settings (Ourrest Server 192,169,42,1:5060; Demain                 | Page PTP Part: 9002)   |                                          |
| Settings      | SIP Server Settings (Current Server, 192,108,42,1,5000, Domain                | .,Base RTP Foil: 6002) | _                                        |
| 🚸 ToS         | * SIP Registration Server Address:                                            | 192.168.42.1           | System   LAN   LAN Settings   IP Address |
| Telephony     | SIP Port:                                                                     | 5060                   |                                          |
| VoIP Status   | SIP Domain:                                                                   |                        |                                          |
| ♦ SIP         | Voice Port:                                                                   | 8002                   |                                          |
| CODECS        | * Leaving a setting blank will force the unit to use the information obtained | via DHCP and/or DNS    |                                          |
| Phone 1       | Sand Registration Request with Evoire Time: 3600                              |                        |                                          |
| Speed Dial    | Send Registration Request with Expire Time.                                   |                        |                                          |
| System        | Send Unregistration at boot                                                   |                        |                                          |
| Documentation | Send SUBSCRIBE.                                                               |                        |                                          |
| Logout        | SUBSCRIBE Server IP or FQDN(defaults to registration serve                    | r):                    |                                          |

- 3. Enter the values to match the settings of the IP Office LAN on which the SIP Registrar is enabled. Click **Save**.
- 4. Select **CODECS**.

| A Llomo                      |                           |                     |                 |  |  |  |
|------------------------------|---------------------------|---------------------|-----------------|--|--|--|
| Home     AN                  | Audio/CODEC Configuration |                     |                 |  |  |  |
| Statue                       | CODECS                    |                     |                 |  |  |  |
| <ul> <li>Settings</li> </ul> | Selected                  | Silence Suppression | Preferred-Codec |  |  |  |
| ToS                          | 🗹 G711U                   | on 😽                | 0               |  |  |  |
| Telephony                    | 🗹 G711A                   | on 🗸                | $\circ$         |  |  |  |
| VoIP Status                  | ✓ G723                    | on 🗸                | $\circ$         |  |  |  |
| SIP                          | 🗹 G726                    | on 😽                | 0               |  |  |  |
| CODECS                       | ✓ G729                    | on 🗸                | ۲               |  |  |  |
| Phone 1                      |                           |                     |                 |  |  |  |

- 5. Set the codecs to match those set for the IP Office SIP extension. Click Save CODEC Configuration.
- 6. Select Phone 1.

| <ul> <li>♦ Home</li> <li>♦ Network - LAN</li> <li>♦ Status</li> </ul> | User Information<br>Phone Number | User   User  <br>Extn   Base E<br>343 | Extension<br>dension<br>CallerID Name | SIP343       |                                         |                                  |
|-----------------------------------------------------------------------|----------------------------------|---------------------------------------|---------------------------------------|--------------|-----------------------------------------|----------------------------------|
| <ul> <li>Settings</li> <li>ToS</li> </ul>                             | User Name                        | Extn343                               | Password                              | •••••        | —User   Telephony<br>—User   User   Nan | Call Settings   Login Code<br>ne |
| Telephony                                                             | Port                             | 5060                                  | SIP Registration statu:               | s Registered |                                         |                                  |
| <ul> <li>VoIP Status</li> <li>SIP</li> </ul>                          | Voice Mail Settin                | I <b>g</b><br>*17                     |                                       |              |                                         |                                  |
| <ul> <li>CODECS</li> <li>Phone 1</li> </ul>                           |                                  |                                       |                                       |              |                                         |                                  |

- 7. Enter the values to match the IP Office SIP extension and user settings. Click Save.
- B.If installed using extension and user auto-creation, check the settings of the IP Office SIP extension and user created by the SIP devices registration.
- C.Make test calls from and to the SIP device.
- D.If not installing any further SIP devices, **Disable Auto-Create Extn/User** if it is enabled.

### 2.8 Polycom SoundPoint Phones

- A. Either enable **Auto-Create Extn/User** or otherwise manually add SIP extensions and users to the IP Office configuration.
  - 1. Browse to the IP address of the phone. By default the phone uses DHCP and displays its IP address on the display.
  - 2. Select **SIP**. You will be requested to enter the administrator name and password. The default values are *Polycom* and *456*.
  - 3. in the **Outbound Proxy** and **Server 1** sections, set the **Address**, **Port** and **Transport** details to match the IP Office LAN on which the SIP registrar is enabled.

|         |       |       |              |             | SoundPoin  | t IP Configuration |
|---------|-------|-------|--------------|-------------|------------|--------------------|
| POLICOM |       | Home  | General      | Network     | SIP        | Lines              |
|         |       | SIP C | onfiguration | Parameters: |            |                    |
| Serve   | rs    |       |              | Loca        | l Settings |                    |
|         | Serve | rs    |              |             |            |                    |
| L       |       |       | Outbound I   | Proxy       |            |                    |
|         |       |       | Address 192  | 2.168.42.1  |            |                    |
| Ī       |       |       | Port 506     | 50          |            |                    |
| Ī       |       |       | Transport UD | Ponly 🔽     |            |                    |
|         |       |       | Server       | 1           |            |                    |
| [       |       |       | Address 192  | 2.168.42.1  |            |                    |
| Ī       |       |       | Port 506     | 50          |            |                    |
| Ī       |       |       | Transport UD | Ponly 💌     |            |                    |

- 4. Click **Submit**. The phone will reset and load the new settings. That can take up to 2 minutes.
- 5. When you can return to the administration menu, select **Lines**. In the Line 1 section, enter the details to match the IP Office SIP extension and user.

|           |        |         |             |                     | SoundPoin | t IP Configuration   |
|-----------|--------|---------|-------------|---------------------|-----------|----------------------|
| W POLICOM |        | Home    | General     | Network             | SIP       | Lines                |
|           |        |         | Line Para   | ameters:            |           |                      |
| Line 1    |        |         |             | Line 2              |           |                      |
|           | Line 1 |         |             |                     |           |                      |
|           |        |         | Identifi    | ication             |           |                      |
|           |        | Dis     | play Name   | SIP4637             |           |                      |
|           |        |         | Address     | 4637                | _         | User   User   Extens |
|           |        | A       | uth User ID | SIP4637             | _         |                      |
|           |        | Auth    | Password    | ••••                |           |                      |
|           |        |         | Label       | SIP4637             |           |                      |
|           |        |         | Туре        | Private      Shared |           |                      |
|           |        | Third F | Party Name  |                     |           |                      |
|           |        | Num     | n Line Keys |                     |           |                      |
|           |        | Calls P | er Line Key |                     |           |                      |
|           |        |         | Serv        | ver 1               |           |                      |
|           |        |         | Address     | 192.168.42.1        |           |                      |
|           |        |         | Port        | 5060                |           |                      |
|           |        |         | Transport   | UDPonly             |           |                      |

- 6. Click **Submit**. The phone will reset and load the new settings. That will take up to 2 minutes.
- 7. Select **Network** and then **Audio Processing**. Check that the codecs match those configured for the SIP extension on the IP Office. If you make any changes click **Submit** and wait for the phone to reset.
- B.If installed using extension and user auto-creation, check the settings of the IP Office SIP extension and user created by the SIP devices registration.
- C.Make test calls from and to the SIP device.
- D.If not installing any further SIP devices, **Disable Auto-Create Extn/User** if it is enabled.

Performance figures and data quoted in this document are typical, and must be specifically confirmed in writing by Avaya before they become applicable to any particular order or contract. The company reserves the right to make alterations or amendments to the detailed specifications at its discretion. The publication of information in this document does not imply freedom from patent or other protective rights of Avaya or others.

This document contains proprietary information of Avaya and is not to be disclosed or used except in accordance with applicable agreements.

© 2013 Avaya Inc. All rights reserved.